## How to install PBTV APP on TIVO device:

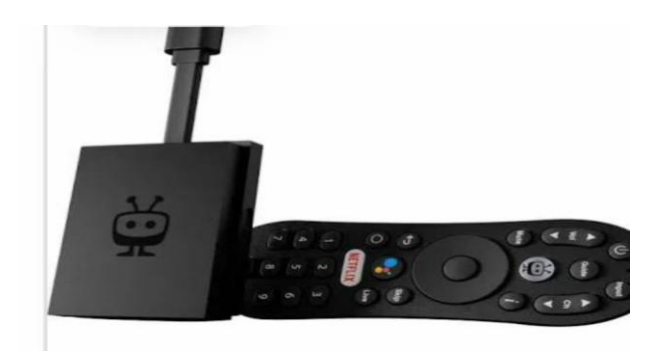

Step# 1. Proceed to set up an acct with TiVo. At this point you can also sign into your Google account.

Step# 2. Then click on apps and search for the Downloader app. Proceed to install Downloader app.

Please note: You will get this popup box below, you will need to select settings and select allow then proceed with the install.

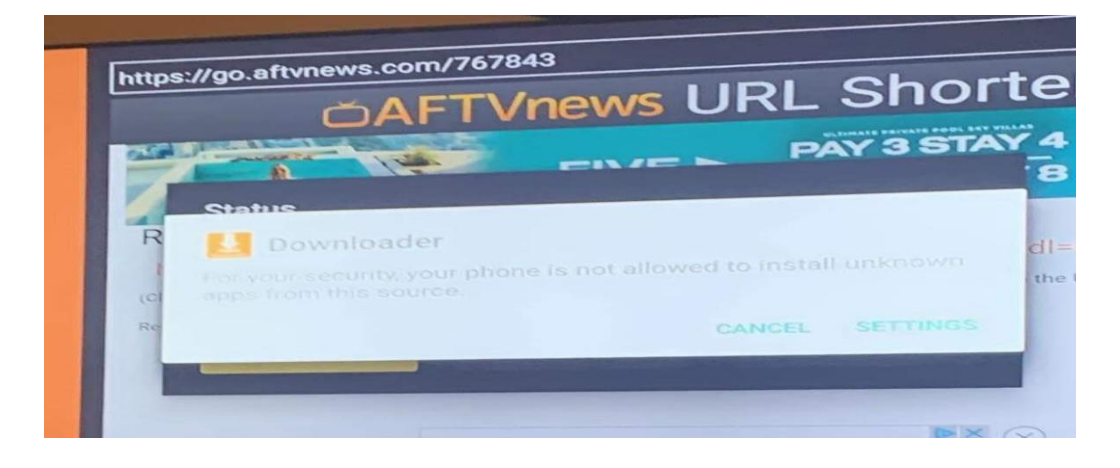

Once Downloader app has been installed then enter the code767843. See picture below.

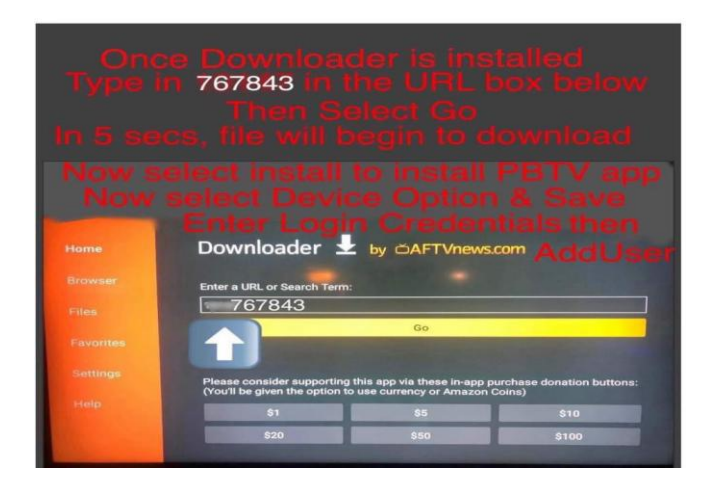

Step# 3. Once file has downloaded, then select open to launch the PBTV.

Step# 4. At the login screen you will proceed to enter your login credentials provided by your service provider.

Please note: On the remote you basically only going to use these two buttons besides the power button. Use the arrow back button and the circle button to get you back to the main menu to access PBTV app at any time.

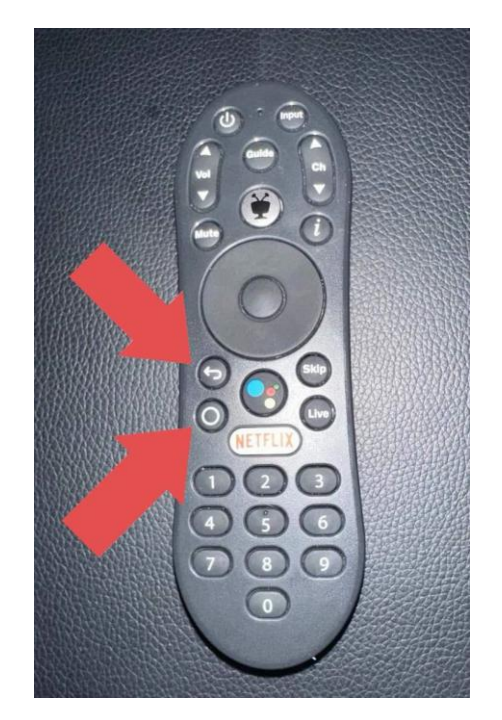

Please note: you will have to set up 2 users one for PBTV for Live TV service and another for Xtreme for VOD service.

See "example" picture below to set up user PBTV:

On the 1<sup>st</sup> field Type in "PBTV"

On the 2<sup>nd</sup> field enter your "Username"

On the 3<sup>rd</sup> field enter your "Password"

It's critical that login credentials are entered exactly the same as provided. LOGIN CREDENTAILS ARE CASE SENSITIVE.

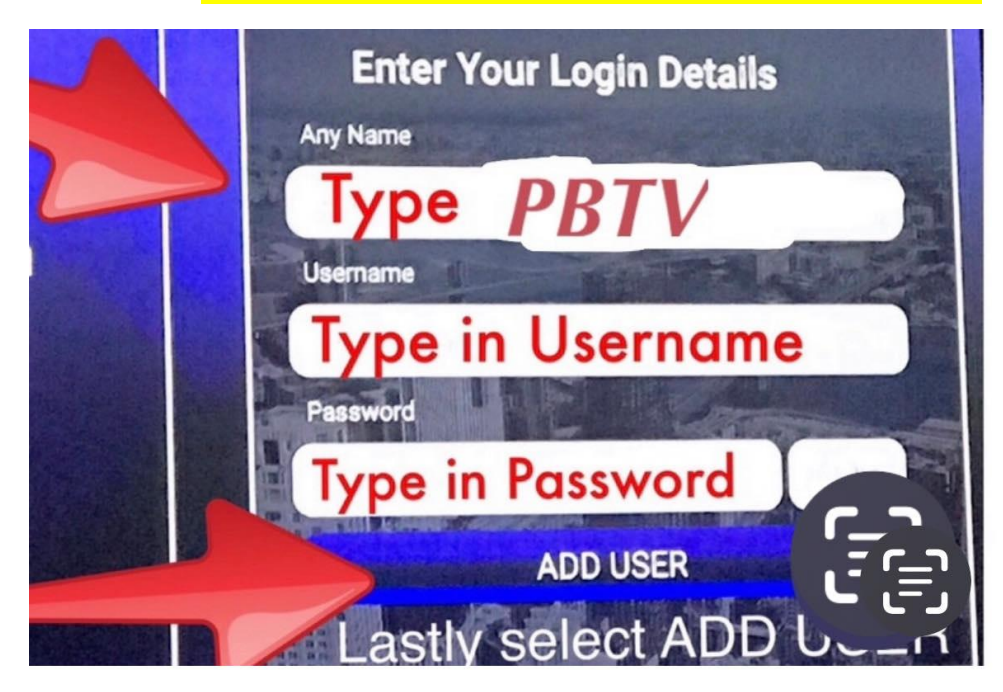

Now select the icon add USER to add PBTV user.

Once PBTV users has been successfully added, you will proceed to with adding Xtreme User.

On the Top right select ADD USER. See picture below.

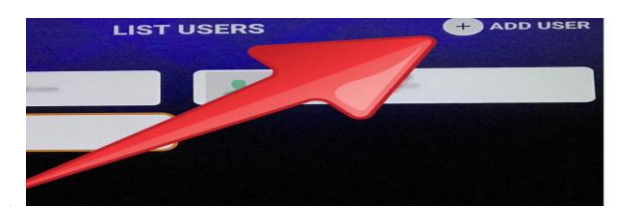

See "example" picture below to set up user XTREME:

On the 1<sup>st</sup> field Type in "Xtreme"

On the 2<sup>nd</sup> field enter your "Username"

On the 3<sup>rd</sup> field enter your "Password"

It's critical that login credentials are entered exactly the same as provided. LOGIN CREDENTAILS ARE CASE SENSITIVE.

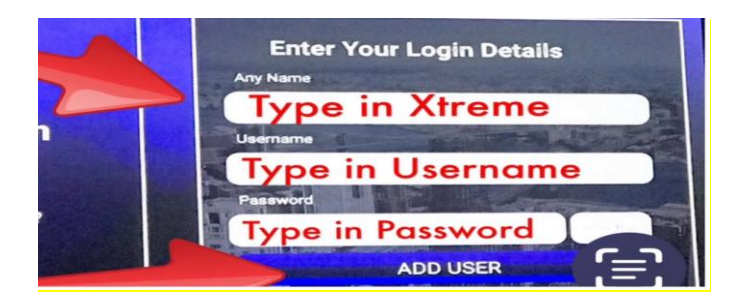

On the top right you would select users to switch between USERS.

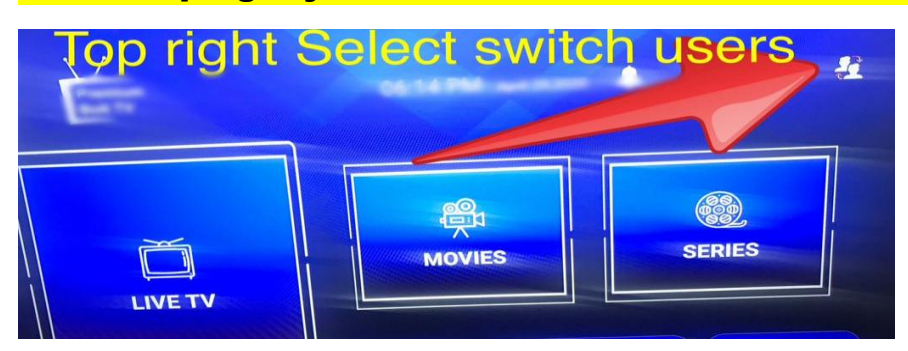

**PPBTV** is live TV service

**XTREME** is VOD service

Any questions or need support just make contact.